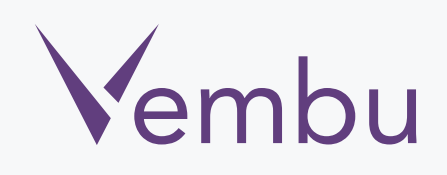

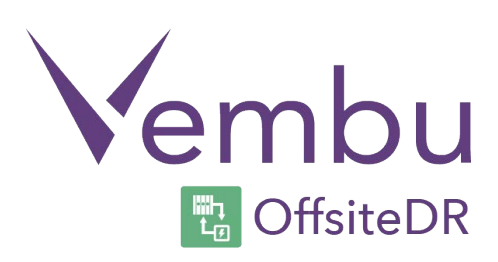

## Vembu Virtual Appliance Hyper-V OffsiteDR v3.1.3

#### **Installation Guide**

VEMBU TECHNOLOGIES www.vembu.com

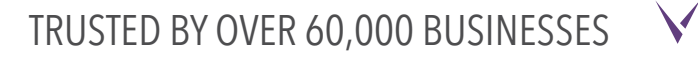

## Vembu Virtual Appliance Hyper-V OffsiteDR v3.1.3

#### **Installation Guide**

A Hyper-V virtual appliance is a template that creates virtual machines instantly on Hyper-V virtual environment without manual VM creation or separate installation of operating system or Vembu OffsiteDR server.

Download Hyper-V virtual appliance from <u>www.vembu.com/try/</u> page. The downloaded file will be in zip format. Once you unzip the file, you will have the following:

- Vembu VMBackup v3.1.2 Client build
- Virtual appliance template file (VHD) for Hyper-V
- User Guide on How to deploy Hyper-V OffsiteDR v3.1.3 Virtual Appliance

 $\mathbf{V}$ 

• ReadMe file

#### How to deploy Virtual Appliance on Hypervisor

• Open the Hyper-V Manager console.

| and the second second s | Hyper-V Manager                                                                                         |                              |     |                                                                                                    | I X |
|----------------------------------------------------------------------------------------------------|----------------------------------------------------------------------------------------------------|------------------------------|-----|----------------------------------------------------------------------------------------------------|-----|
| File Action View Help                                                                                                    |                                                                                                    |                              |     |                                                                                                    |     |
| Hyper-V Manager                                                                                                    | Virtual Machines                                                                                        |                              |     | Actions<br>WIN2012CSV1                                                                                                    |     |
|                                                                                                    | Name           Win732bit%40123FinalTest_04NOV2015_19_49_01           Windows2008Std           WindowsXP | State<br>Off<br>Off<br>Saved | CPU | New Import Virtual Machine Hyper-V Settings Virtual Switch Manager Kitual SAN Manager Kitual SAN Manager Kitual SAN Manager Stop Service | •   |
|                                                                                                    | Details No item selected.                                                                               |                              |     | Remove Server       Refresh       View       Help                                                                                        | •   |

• Right click on the corresponding server under Hyper-V Manager.

| New                                                                                                    |                                                                                                    |                                                                                                    |                                                                                                    |                                                                                                    |  |
|----------------------------------------------------------------------------------------------------|----------------------------------------------------------------------------------------------------|----------------------------------------------------------------------------------------------------|----------------------------------------------------------------------------------------------------|----------------------------------------------------------------------------------------------------|--|
| CRAPTIC CONTRACTOR OF CONTRACTOR OF | •                                                                                                    |                                                                                                    |                                                                                                    | WIN2012CSV1                                                                                                    |  |
| Import Virtual Machine                                                                                                    |                                                                                                    | State                                                                                                    | CPU                                                                                                    | New                                                                                                    |  |
| Import Virtual Machine<br>Hyper-V Settings<br>Virtual Switch Manager<br>Virtual SAN Manager<br>Edit Disk<br>Inspect Disk                                                                                                    |                                                                                                    | Off                                                                                                    |                                                                                                    | 💫 Import Virtual Machine                                                                                                    |  |
|                                                                                                    |                                                                                                    | Saved                                                                                                    |                                                                                                    | Hyper-V Settings                                                                                                    |  |
|                                                                                                    |                                                                                                    |                                                                                                    |                                                                                                    | Virtual Switch Manager                                                                                                    |  |
|                                                                                                    |                                                                                                    |                                                                                                    |                                                                                                    | Virtual SAN Manager                                                                                                    |  |
|                                                                                                    |                                                                                                    |                                                                                                    |                                                                                                    | Lait Diek                                                                                                    |  |
| inspect Disk                                                                                                    |                                                                                                    |                                                                                                    |                                                                                                    |                                                                                                    |  |
| Stop Service                                                                                                    | ш                                                                                                    |                                                                                                    |                                                                                                    | Inspect Disk                                                                                                    |  |
| Remove Server                                                                                                    |                                                                                                    |                                                                                                    | 1                                                                                                    | Stop Service                                                                                                    |  |
| Refresh                                                                                                    |                                                                                                    |                                                                                                    |                                                                                                    | X Remove Server                                                                                                    |  |
| View                                                                                                    | •                                                                                                    |                                                                                                    |                                                                                                    | 🔉 Refresh                                                                                                    |  |
|                                                                                                    |                                                                                                    |                                                                                                    |                                                                                                    |                                                                                                    |  |
|                                                                                                    | Import Virtual Machine<br>Hyper-V Settings<br>Virtual Switch Manager<br>Virtual SAN Manager<br>Edit Disk<br>Edit Disk<br>Inspect Disk<br>Stop Service<br>Remove Server<br>Refresh<br>View | Import Virtual Machine     inalTest_04NOV2015_19_49_01       Hyper-V Settings     inalTest_04NOV2015_19_49_01       Virtual Switch Manager     inalTest_04NOV2015_19_49_01       Virtual SAN Manager     inalTest_04NOV2015_19_49_01       Edit Disk     inalTest_04NOV2015_19_49_01       Inspect Disk     inalTest_04NOV2015_19_49_01       Stop Service     iiii       Remove Server     iiii       Refresh     iiii | Import Virtual Machine     inalTest_04NOV2015_19_49_01     Off       Hyper-V Settings     Off       Virtual Switch Manager     Saved       Edit Disk     Inspect Disk       Stop Service     III       Remove Server     Refresh       View     View | Import Virtual Machine     inalTest_04NOV2015_19_49_01     Off       Hyper-V Settings     Off       Virtual Switch Manager     Saved       Edit Disk     Inspect Disk       Stop Service     III       Refresh     View |  |

• Check whether VirtualApplianceOffsiteDR folder contains the 3 folders shown in the screen shot below.

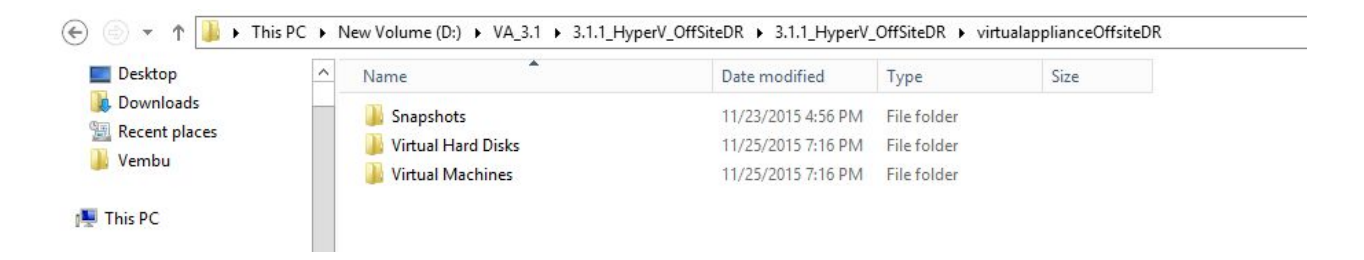

- Right click over Hyper-V host > select Import Virtual machine.
- Select the folder containing VHD and XML files.

| 2                                                                                            | Import Virtual Machine                                                                                                    | x |
|----------------------------------------------------------------------------------------------|----------------------------------------------------------------------------------------------------|---|
| Locate Fold                                                                                  | ler                                                                                                    |   |
| Before You Begin<br>Locate Folder<br>Select Virtual Machine<br>Choose Import Type<br>Summary | Specify the folder containing the virtual machine to import.         Folder:       i.1.1_HyperV_OffSiteDR\3.1.1_HyperV_OffSiteDR\virtualapplianceOffsiteDR\         Browse |   |
|                                                                                              | < Previous Next > Finish Cancel                                                                                                    | ] |

 $\mathbf{V}$ 

• Select the VM 'VirtualApplianceOffsiteDR' to import and click next.

|                        | Import Virtual                                                                                                    | Machine           |                       | x |
|------------------------|----------------------------------------------------------------------------------------------------|-------------------|-----------------------|---|
| Select Virtua          | l Machine                                                                                                    |                   |                       |   |
| Before You Begin       | Select the virtual machine to import:                                                                                                    |                   |                       |   |
| Locate Folder          | Name                                                                                                    |                   | Date Created          |   |
| Select Virtual Machine | virtualapplianceOffsiteDR                                                                                                    |                   | 11/20/2015 8:19:21 PM |   |
| Choose Import Type     | A CALCULATION OF A CALCULATION OF A CALC |                   |                       |   |
| Summary                |                                                                                                    |                   |                       |   |
|                        | [                                                                                                    | < Previous Next > | Finish Cancel         |   |

• Choose import type as appropriate.

| 2                                                                                            | Import Virtual Machine                                                                                                    |
|----------------------------------------------------------------------------------------------|----------------------------------------------------------------------------------------------------|
| Choose Im                                                                                    | iport Type                                                                                                    |
| Before You Begin<br>Locate Folder<br>Select Virtual Machine<br>Choose Import Type<br>Summary | Choose the type of import to perform: <ul> <li>Register the virtual machine in-place (use the existing unique ID)</li> <li>Restore the virtual machine (use the existing unique ID)</li> <li>Copy the virtual machine (create a new unique ID)</li> </ul> |
|                                                                                              | < Previous Next > Finish Cancel                                                                                                    |

• Select location of configuration files for the VM and proceed with Next.

| 7                                                                                                    | Import Virtual Machine                                                                                                    | x                       |
|----------------------------------------------------------------------------------------------------|----------------------------------------------------------------------------------------------------|-------------------------|
| Choose Fo                                                                                               | ders for Virtual Machine Files                                                                                                    |                         |
| Before You Begin<br>Locate Folder<br>Select Virtual Machine<br>Choose Import Type<br>Choose Destination | You can specify new or existing folders to store the virtual machine files. Otherwise, the imports the files to default Hyper-V folders on this computer, or to folders specified in the machine configuration.  ✓ Store the virtual machine in a different location Virtual machine configuration folder: | e wizard<br>the virtual |
| Choose Storage Folders<br>Summary                                                                       | C:\ProgramData\Microsoft\Windows\Hyper-V\<br>Checkpoint store:<br>C:\ProgramData\Microsoft\Windows\Hyper-V\<br>Brows                                                                                                    | Browse                  |
|                                                                                                    | Smart Paging folder:<br>C:\ProgramData\Microsoft\Windows\Hyper-V\                                                                                                    | Browse                  |
|                                                                                                    |                                                                                                    |                         |
|                                                                                                    | < Previous Next > Finish                                                                                                    | Cancel                  |

• Select storage location of the VHD files and click Next.

| 2                                                                                                    | Import Virtual Machine                                                                                                    | x |
|----------------------------------------------------------------------------------------------------|----------------------------------------------------------------------------------------------------|---|
| Choose Fold                                                                                                    | ers to Store Virtual Hard Disks                                                                                                    |   |
| Before You Begin<br>Locate Folder<br>Select Virtual Machine<br>Choose Import Type<br>Choose Destination<br>Choose Storage Folders<br>Summary | Where do you want to store the imported virtual hard disks for this virtual machine?         Location:       C:\Users\Public\Pocuments\Hyper-V\Virtual Hard Disks\         Browse. |   |
|                                                                                                    | < Previous Next > Finish Cancel                                                                                                    |   |

• Verify the configurations provided via summary and click finish to create VM.

| 2                                                                                                    | Import Virtual I                                                                                                    | Machine                                                                                                    | x  |
|----------------------------------------------------------------------------------------------------|----------------------------------------------------------------------------------------------------|----------------------------------------------------------------------------------------------------|----|
| Completing I                                                                                                    | import Wizard                                                                                                    |                                                                                                    |    |
| Before You Begin                                                                                                    | You are about to perform the following                                                                                                    | operation.                                                                                                    |    |
| Locate Folder                                                                                                    | Description:                                                                                                    |                                                                                                    |    |
| Choose Import Type<br>Choose Destination<br>Choose Storage Folders<br>Configure Memory<br>Connect Network<br>Summary | Virtual Machine:<br>Import file:<br>Import Type:<br>Virtual machine configuration folder:<br>Checkpoint folder:<br>Smart Paging file store:<br>Virtual hard disk destination folder:<br>Startup RAM (MB):<br>Network connection: | virtualapplianceOffsiteDR<br>D:\VA_3.1\3.1.1_HyperV_OffSiteDR\3.1.1_HyperV_OffSiteDR<br>Copy (generate new ID)<br>C:\ProgramData\Microsoft\Windows\Hyper-V\<br>C:\ProgramData\Microsoft\Windows\Hyper-V\<br>C:\ProgramData\Microsoft\Windows\Hyper-V\<br>C:\Users\Public\Documents\Hyper-V\Virtual Hard Disks\<br>2048<br>New Virtual Switch | 21 |
|                                                                                                    | <                                                                                                    |                                                                                                    | >  |
|                                                                                                    | To complete the import and close this v                                                                                                    | vizard, <mark>di</mark> ck Finish.                                                                                                    |    |
|                                                                                                    | [                                                                                                    | < Previous Next > Finish Cancel                                                                                                    |    |

• Once deployment is completed successfully, start the created virtual machine.

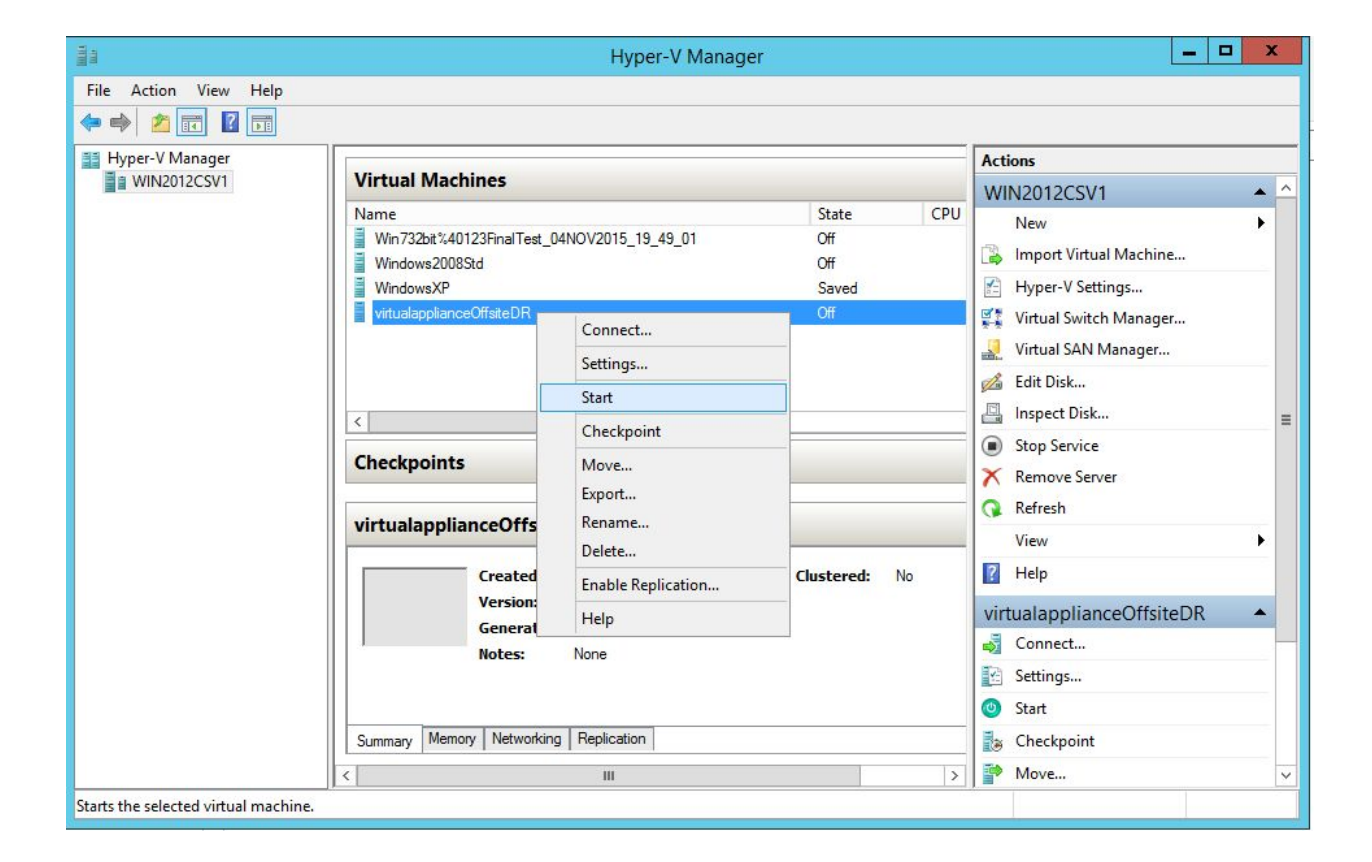

• By default, once machine is booted it logs in automatically. If locked use below credentials:

Default User details: Username: vembu

Password: password

root password: password (sudo -s)

| 8 <u>9</u> |           |       | ١    | virtuala | applia | ince or | n VCE | NTERS | ERVER | R - Virt | ual Ma | achine | Conne | ection | - |     | x            |
|------------|-----------|-------|------|----------|--------|---------|-------|-------|-------|----------|--------|--------|-------|--------|---|-----|--------------|
| File       | Action    | Media | Clip | board    | View   | Help    |       |       |       |          |        |        |       |        |   |     |              |
| -          | 0         | 00    | 00   |          | 3 9    | 2       |       |       |       |          |        |        |       |        | _ |     |              |
| 10         |           |       |      |          |        |         |       |       |       |          |        |        |       |        |   |     | Â            |
| 10         |           |       |      |          |        |         |       |       |       |          |        |        |       |        |   |     |              |
|            |           |       |      |          |        |         |       |       |       |          |        |        |       |        |   |     |              |
| ie.        |           |       |      |          |        |         |       |       |       |          |        |        |       |        |   |     |              |
| 14         |           | vem   | bu   |          |        |         |       |       |       |          |        |        |       |        |   |     |              |
| - 6        |           |       |      |          |        |         |       |       |       |          |        |        |       |        |   |     | =            |
| 4          |           | Pas   | swo  | ord      |        | a -     | ł     | 4     |       |          |        |        |       |        |   |     |              |
| 14         |           |       |      |          |        |         |       |       |       |          |        |        |       |        |   |     |              |
|            |           |       |      |          |        |         |       |       |       |          |        |        |       |        |   |     |              |
|            |           |       |      |          |        |         |       |       |       |          |        |        |       |        |   |     |              |
|            |           |       |      |          |        | N       |       |       |       |          | -      |        |       |        |   |     | ~            |
| Statu      | s: Runnin | g     |      |          |        |         |       |       |       |          |        |        |       |        |   | - U | <b>A</b> .:: |

• Open terminal and verify whether the MySQL, Mongo and Vembu BDR services are started.

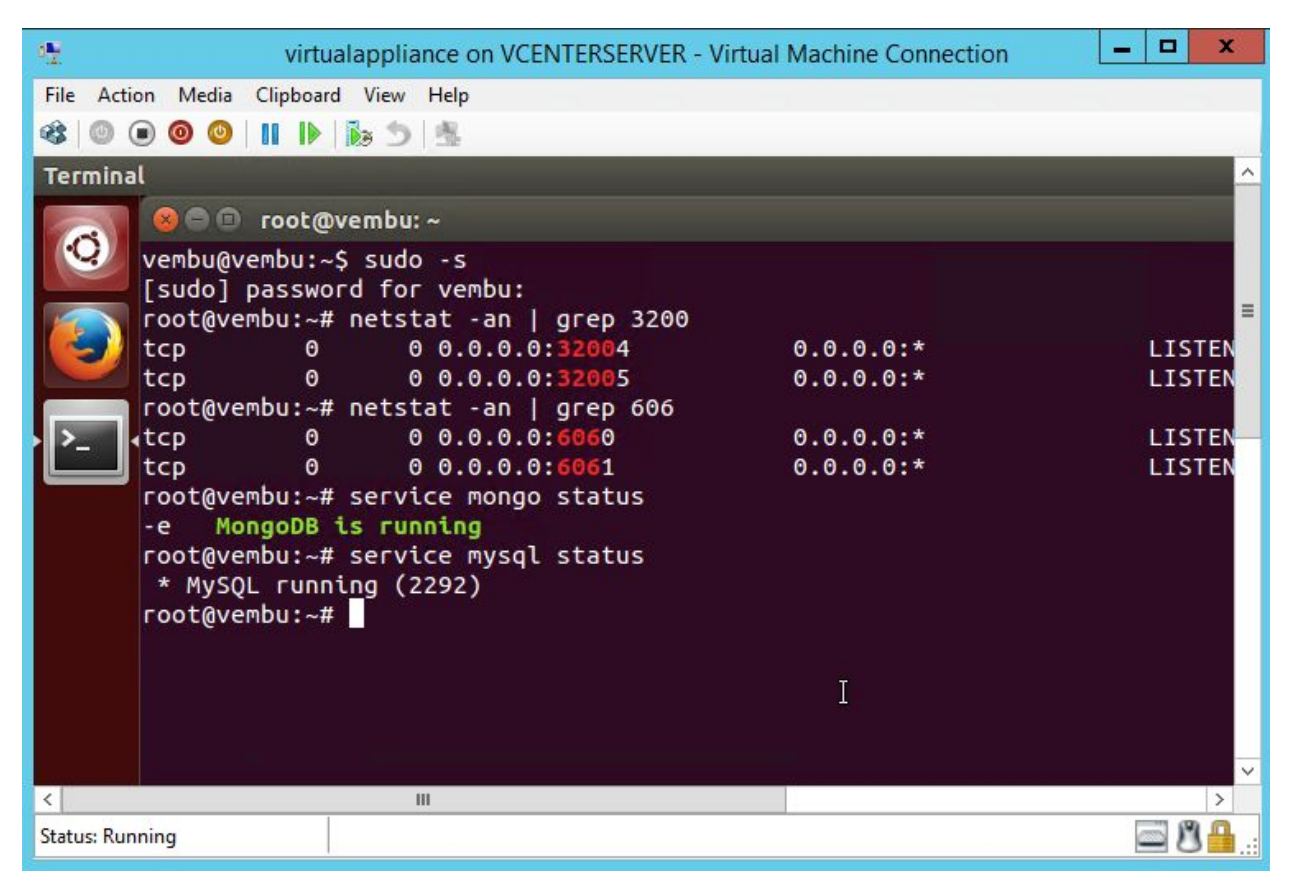

• Then open any web browser (FireFox or Chrome) and enter <u>https://localhost:6061</u> to open Vembu offsiteDR web console and login with username password as admin / admin.

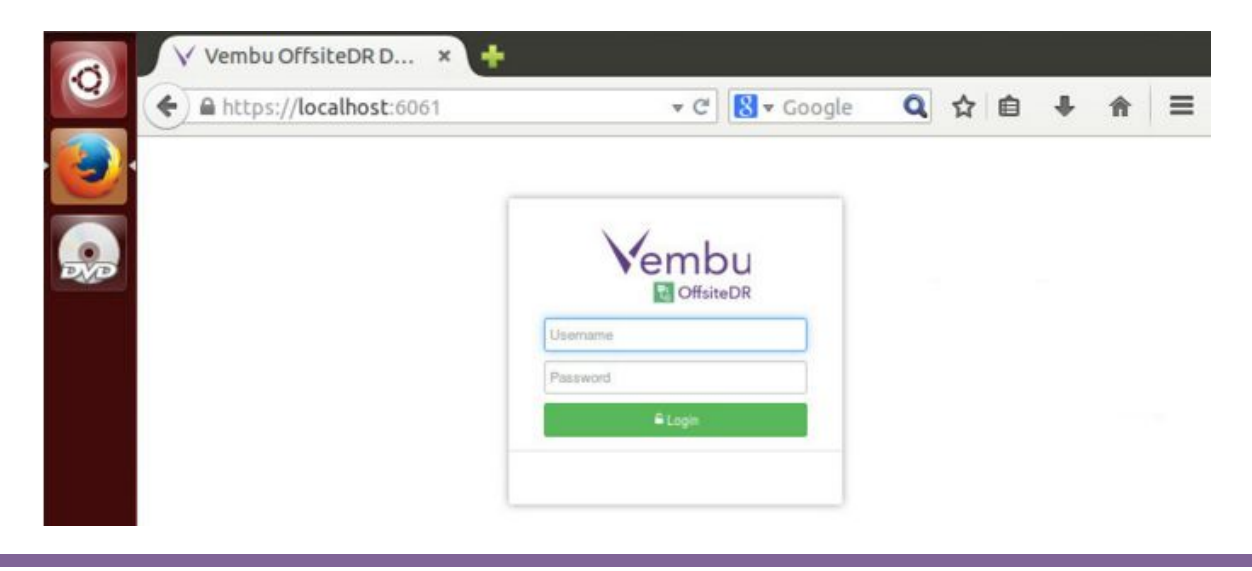

Choose Timezone respective to your location.

| Vembu BDR Data Ba ×   | +                                              |     |
|-----------------------|------------------------------------------------|-----|
| A https://localhost:6 | 061/peer/timezon 🔻 🛛 🤁 🔍 Search                | ☆ 自 |
|                       |                                                |     |
| About Time Zone Se    | attings                                        |     |
|                       | Select the Time Zone settings for this machine |     |
| Select Time Zone :    | (GMT+05:30) Asia/Kolkata                       | •   |
|                       | Fri 20 Nov 2015 18:11:56                       |     |
|                       | Care                                           |     |

• Give an unique Vembu OffsiteDR ID, by default it takes the hostname and machine name as ID.

Note: The following characters are permitted as part of the Vembu BDR Server ID:

[A-Z][a-z][0-9][ - \_ .] Your ID must not start or end with special characters, and it must be between 1-50 characters in length.

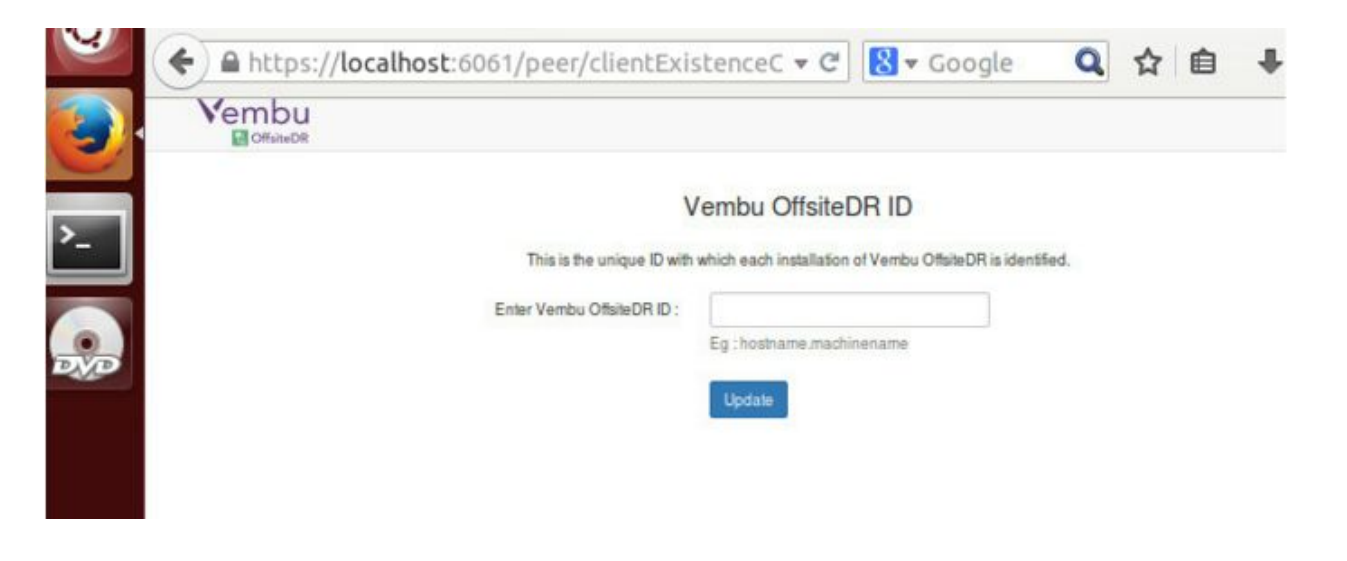

• Once Vembu OffsiteDR server ID configuration is updated successfully, you will be prompted to configure the repository details to store the backup data, Choose the volume and Click Update

| 2 | metps://tocathos                                                                                                   | st.ouo1/serve                                                                  | rmanageme                                                                | nc.sç • e                                                       | toogle                                                                  | 4                           | ы                       |                           | -    |
|---|----------------------------------------------------------------------------------------------------|--------------------------------------------------------------------------------|--------------------------------------------------------------------------|-----------------------------------------------------------------|-------------------------------------------------------------------------|-----------------------------|-------------------------|---------------------------|------|
|   | Combu                                                                                                    | ♦ Management.                                                                  | III List of Clients                                                      | i≥ Reports+                                                     | 잘 Settings+                                                             |                             |                         |                           |      |
| 1 | About Storage Management                                                                                           |                                                                                |                                                                          |                                                                 |                                                                         |                             |                         |                           |      |
|   | In this page you will see the opti<br>will see them listed below. If not,<br>drive, it will automatically spill on | ons to add storage driv<br>you have the option to<br>ver to the next storage d | es to your Vembu Offs<br>add a network drive a<br>rive attached to the V | siteDR server. If the<br>and have the back<br>embu OffsiteDR se | e storage drives are directly<br>up data stored in that. When<br>erver, | attached to t<br>the backup | the Vemb<br>data is fil | bu Offsite<br>fied in the | DR : |
|   | Please Note: Once when you u                                                                                       | pdate a storage drive to                                                       | the Vembu OffsiteD                                                       | R server, you cann                                              | ot remove or modily it.                                                 |                             |                         |                           |      |
|   |                                                                                                    |                                                                                | gureo in slorage mar                                                     | nagement                                                        |                                                                         |                             |                         | s                         | erv  |
|   |                                                                                                    |                                                                                |                                                                          |                                                                 |                                                                         |                             |                         |                           |      |
| 1 | Storage Management - Add ne                                                                                        | w disks to store back                                                          | sup data                                                                 |                                                                 |                                                                         |                             |                         |                           |      |
|   | Storage Management - Add ne<br>Storage Volumes                                                                     | w disks to store back                                                          | tup data<br>Total Space                                                  |                                                                 | Free Space                                                              |                             | Baci                    | kup Loca                  | atio |

Congrats!!! You have successfully completed the deployment of Vembu OffsiteDR Server on your Hyper V server. Now you can use this Vembu OffsiteDR Server for Backup Vembu BDR.

#### Limitations:

- KVM installation has some permission issues.
- Instant Boot is not supported.

Supported : Windows 2008R2, 2012, 2012 R2

Virtual Appliance does not have network adapter in default, User needs to manually attach the network adapter/switch.

# For further queries, contact our support team at vembu-support@vembu.com